## INSTRUCTIVO PARA LAS SESIONES VIRTUALES

## PROFESOR FERNANDO TORRES-MATEMÁTICAS J.M.

A partir del jueves 23 de Abril y cada ocho días se realizarán clases virtuales con grado séptimo y décimo en el enlace <u>https://meet.google.com/scb-ckun-bcs</u> En estas sesiones virtuales se priorizará en la solución de dudas y retroalimentación de los trabajos asignados para la casa.

Los estudiantes de grado décimo serán atendidos de 9 a.m. a 10 a.m.

Los estudiantes de grado séptimo serán atendidos de 10 a.m. a 11 a.m.

## Para ingresar desde un computador debe seguir los siguientes pasos:

- 1. Cierre su cuenta de correo electrónico en caso de que la tenga abierta en el computador.
- Dele clic en el enlace <u>https://meet.google.com/scb-ckun-bcs</u> o cópielo y pégelo en su navegador. Por favor **NO** utilice el navegador Explorer pues no es compatible con la plataforma que se usa para la clase. Puede utilizar Firefox o GoogleChrome.
- 3. La página que se abre le pedirá dar permiso al uso de su micrófono y cámara en caso de que los tenga. Por favor **NO** de permiso para el uso de la cámara. En caso de que no tenga cámara ni micrófono no se preocupe, igualmente podrá ingresar a la clase.
- 4. Aparecerá una pantalla como la que se muestra en la siguiente imagen. Escriba el nombre completo del estudiante y curso al que pertenece en la sección "¿Cómo te llamas?" y luego clic en "Solicitar unirse"

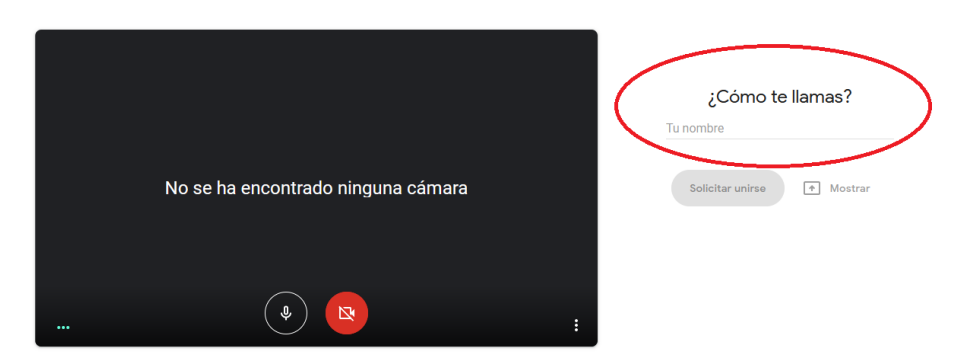

Es importante que escriba el nombre y curso para permitirle ingresar a la clase e identificarlo durante todo el desarrollo de la clase. Solamente podrá ingresar en los horarios destinados para la clase.

5. Disfrute de la clase y siga las instrucciones que el profesor de durante la sesión.

## Para ingresar desde un celular debe seguir los siguientes pasos:

- 1. Instale en su dispositivo la aplicación Googlemeet. Es gratuita.
- 2. Copie **scb-ckun-bcs** en el espacio donde se solicita el código de la reunión. Hágalo en el horario destinado para la clase.
- 3. Pulse el botón "Unirse a reunión". Tenga presente que solo podrá ingresar si el profesor se encuentra conectado, es decir, intente ingresar solamente en los horarios mencionados al inicio de este instructivo.
- 4. Inhabilite la cámara y cuando ingrese a la clase identifíquese con el profesor.
- 5. Disfrute de la clase y siga las instrucciones que el profesor de durante la sesión.